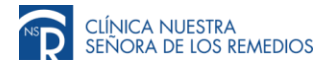

Señor Usuario (a),

Este documento es un instructivo fácil y rápido para acceder al servicio en línea de consulta de Exámenes de laboratorio, en él se explican cada uno de los pasos a seguir para descargar o imprimir sus resultados:

1. En el campo usuario digite su número de documento de identidad, en contraseña ingrese los últimos 4 dígitos del número de identificación, (La Opción paciente debe estar seleccionada), por ultimo de clic en aceptar.

| Remedios |                       | 192.168.146.201   192.168.146. |
|----------|-----------------------|--------------------------------|
|          |                       |                                |
|          | Inicio Sestán         |                                |
|          | Usuario Contraseña    |                                |
|          | Paciente      Usuario |                                |
|          | Versión 1.15.1        |                                |
|          |                       |                                |
|          | Powered By:           |                                |

2. Damos clic en el icono i este nos desplegara las fechas en que fueron realizados sus exámenes.

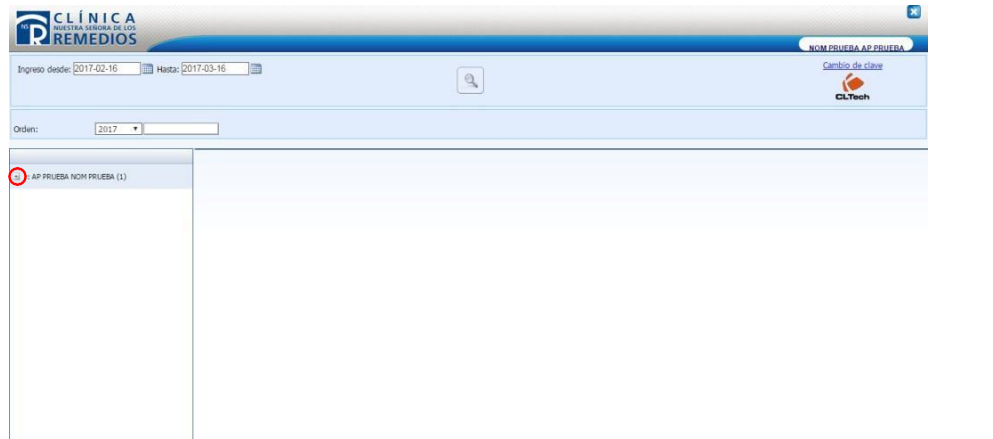

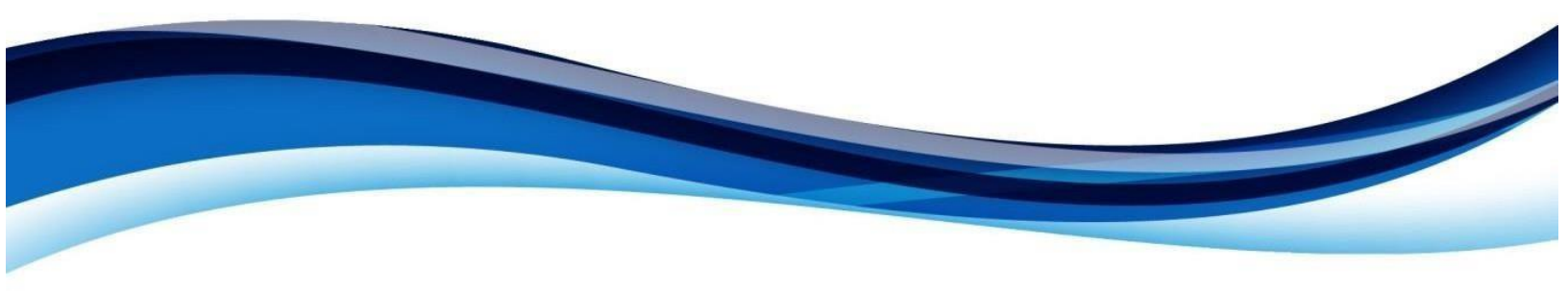

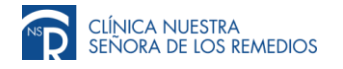

3. Una vez se despliegue las diferentes fechas, damos clic en la que se desee.

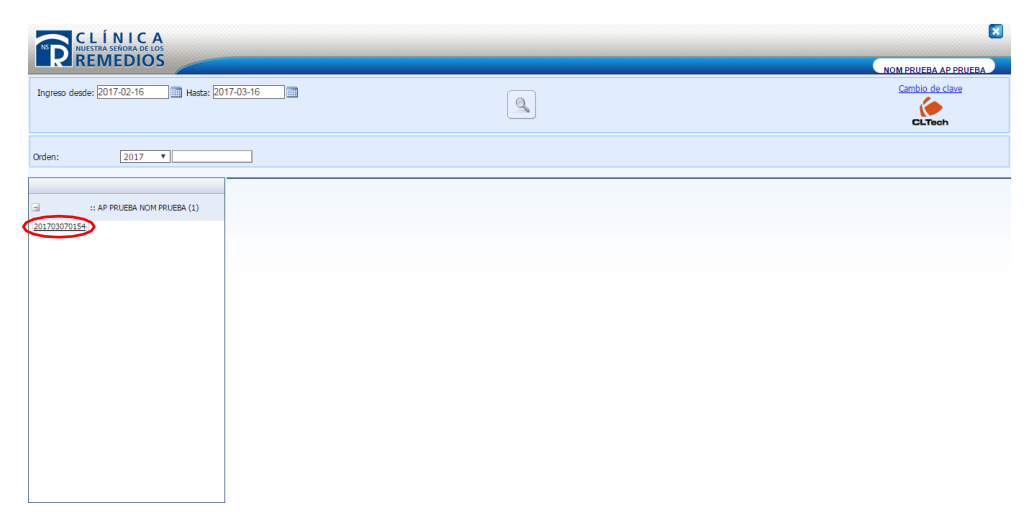

- ю 🔇
- 4. Para imprimir su resultado damos clic en el icono

| Ingreso desde: 2017-02-16  | sta: 2017-03-16                                                                                                    | _/                  |                                                   |                                                                                                    |                                                                                                    |                                                                                                    | Camb    | oio de | clave |                                                                                                    |   |
|----------------------------|----------------------------------------------------------------------------------------------------|---------------------|---------------------------------------------------|----------------------------------------------------------------------------------------------------|----------------------------------------------------------------------------------------------------|----------------------------------------------------------------------------------------------------|---------|--------|-------|----------------------------------------------------------------------------------------------------|---|
|                            |                                                                                                    | 3                   | \$                                                |                                                                                                    |                                                                                                    |                                                                                                    |         | LTec   | h     |                                                                                                    |   |
| den: 2017 •                |                                                                                                    |                     |                                                   |                                                                                                    |                                                                                                    | Orden                                                                                                    | : 20    | 1703   | 3070  | 154                                                                                                    | 1 |
|                            | <b>T</b>    <b>A</b>                                                                                                    |                     |                                                   |                                                                                                    |                                                                                                    |                                                                                                    |         |        |       |                                                                                                    |   |
| AP PRIJERA NOM PRIJERA (1) | Historias Clínicas                                                                                                    |                     |                                                   | 3                                                                                                    |                                                                                                    | Diagnó                                                                                                    | stico P | erman  | ente  |                                                                                                    |   |
| 201702070154               | Historia1                                                                                                    | Apellidos AP PRUEBA |                                                   | Nombre NOM F                                                                                                    | RUEBA                                                                                                    |                                                                                                    |         |        |       |                                                                                                    |   |
| 101703070154               | Género 2 Femenino                                                                                                    | Edad 35.0.1         |                                                   | Fecha De Nacimiento 15/03                                                                                                    | /1982                                                                                                    |                                                                                                    |         |        |       |                                                                                                    |   |
|                            | Direccion                                                                                                    | Cedula 2            |                                                   | Tipo De Documento                                                                                                    |                                                                                                    | L                                                                                                    |         |        |       |                                                                                                    | _ |
|                            | Convenios 1 A & G COLOMBIA                                                                                                    | Vital Urg           |                                                   | Laboratorio 1 LAB                                                                                                    | DRATORIO CLINICA DE LOS                                                                                                    |                                                                                                    |         |        |       |                                                                                                    |   |
|                            | Arres                                                                                                    |                     |                                                   |                                                                                                    |                                                                                                    |                                                                                                    |         |        |       |                                                                                                    |   |
|                            | Alea                                                                                                    | Orden Servinte      |                                                   | Admision                                                                                                    |                                                                                                    |                                                                                                    |         |        |       |                                                                                                    |   |
|                            | Cod Examen                                                                                                    | Orden Servinte      | Resultado                                         | Valores de referencia                                                                                                    | Resultado Anterior                                                                                                    | Unidad                                                                                                    | с       | A      | G     | v                                                                                                    | I |
|                            | Cod Examen                                                                                                    | Orden Servinte      | Resultado                                         | Valores de referencia                                                                                                    | Resultado Anterior                                                                                                    | Unidad                                                                                                    | с       | A      | G     | v                                                                                                    | I |
|                            | Cod Examen                                                                                                    | Croen servinte      | Resultado                                         | Valores de referencia                                                                                                    | Resultado Anterior                                                                                                    | Unidad                                                                                                    | c       | A      | G     | v                                                                                                    | I |
|                            | Cod Examen  Seccion: HEMATOLOGIA  2001 LEUCOCTTOS                                                                                                    | Urden Servinte      | Resultado                                         | Valores de referencia<br>4.5 - 10                                                                                                    | Resultado Anterior                                                                                                    | Unidad<br>K/pL                                                                                                    | c       | •      | G     | v<br>                                                                                                    | 1 |
|                            | Cod Examen  Section: HEMATOLOGIA  2001 LEUCOCITOS  2002 NEUTROFILOS                                                                                                    | Urden servinte      | Resultado                                         | 4.5 - 10<br>2.2 - 4.8                                                                                                    | Resultado Anterior                                                                                                    | Unidad<br>K/µL<br>K/µL                                                                                                    | c       | •      | G     | V<br>9                                                                                                    | I |
|                            | Cod Examen  Section: HPMTOLOGIA  Cool LLUCOCITOS  Cool LLUCOCITOS  Cool LLUCOCITOS  Cool LLUCOCITOS  Cool LLUCOCITOS  Cool Cool Cool Cool Cool Cool Cool Coo                                                                                                    | Urden servinte      | Resultado                                         | Admision           Valores de referencia           4.5 - 10           2.2 - 4.8           1.1 - 3.2                                                                                                    | Resultado Anterior  1.00 1.00 1.00 1.00 1.00 1.00 1.00 1.                                                                                                    | Unidad<br>K/µL<br>K/µL<br>K/µL                                                                                                    | c       | •      | G     | v<br>v<br>v                                                                                                    | I |
|                            | Aller           Cod Examen           Section: HEMATOLIGGA           2001         LEUCOCITOS           2002         NEUTROFILIOS           2004         MANOCITOS           2004         MANOCITOS                                                                                                    | Uden servinte       | Resultado                                         | Admison           Valores de referencia           4.5 - 10           2.2 - 4.8           1.1 - 3.2           0.3 - 0.8                                                                                                    | Resultado Anterior  1.00  1.00  1.00  1.00  1.00  1.00  1.00  1.00  1.00  1.00  1.00  1.00  1.00  1.00  1.00  1.00  1.00  1.00  1.00  1.00  1.00  1.00  1.00  1.00  1.00  1.00  1.00  1.00  1.00  1.00  1.00  1.00  1.00  1.00  1.00  1.00  1.00  1.00  1.00  1.00  1.00  1.00  1.00  1.00  1.00  1.00  1.00  1.00  1.00  1.00  1.00  1.00  1.00  1.00  1.00  1.00  1.00  1.00  1.00  1.00  1.00  1.00  1.00  1.00  1.00  1.00  1.00  1.00  1.00  1.00  1.00  1.00  1.00  1.00  1.00  1.00  1.00  1.00  1.00  1.00  1.00  1.00  1.00  1.00  1.00  1.00  1.00  1.00  1.00  1.00  1.00  1.00  1.00  1.00  1.00  1.00  1.00  1.00  1.00  1.00  1.00  1.00  1.00  1.00  1.00  1.00  1.00  1.00  1.00  1.00  1.00  1.00  1.00  1.00  1.00  1.00  1.00  1.00  1.00  1.00  1.00  1.00  1.00  1.00  1.00  1.00  1.00  1.00  1.00  1.00  1.00  1.00  1.00  1.00  1.00  1.00  1.00  1.00  1.00  1.00  1.00  1.00  1.00  1.00  1.00  1.00  1.00  1.00  1.00  1.00  1.00  1.00  1.00  1.00  1.00  1.00  1.00  1.00  1.00  1.00  1.00  1.00  1.00  1.00  1.00  1.00  1.00  1.00  1.00  1.00  1.00  1.00  1.00  1.00  1.00  1.00  1.00  1.00  1.00  1.00  1.00  1.00  1.00  1.00  1.00  1.00  1.00  1.00  1.00  1.00  1.00  1.00  1.00  1.00  1.00  1.00  1.00  1.00  1.00  1.00  1.00  1.00  1.00  1.00  1.00  1.00  1.00  1.00  1.00  1.00  1.00  1.00  1.00  1.00  1.00  1.00  1.00  1.00  1.00  1.00  1.00  1.00  1.00  1.00  1.00  1.00  1.00  1.00  1.00  1.00  1.00  1.00  1.00  1.00  1.00  1.00  1.00  1.00  1.00  1.00  1.00  1.00  1.00  1.00  1.00  1.00  1.00  1.00  1.00  1.00  1.00  1.00  1.00  1.00  1.00  1.00  1.00  1.00  1.00  1.00  1.00  1.00  1.00  1.00  1.00  1.00  1.00  1.00  1.00  1.00  1.00  1.00  1.00  1.00  1.00  1.00  1.00  1.00  1.00  1.00  1.00  1.00  1.00  1.00  1.00  1.00  1.00  1.00  1.00  1.00  1.00  1.00  1.00  1.00  1.00  1.00  1.00  1.00  1.00  1.00  1.00  1.00  1.00  1.00  1.00  1.00  1.00  1.00  1.00  1.00  1.00  1.00  1.00  1.00  1.00  1.00  1.00  1.00  1.00  1.00  1.00  1.00  1.00  1.00  1.00  1.00  1.00  1.00  1.00  1.00  1.00  1.00  1.00  1.00  1.00  1.00  1.00  1.00 | Unidad<br>K/µL<br>K/µL<br>K/µL<br>K/µL                                                                                                    | c       |        | G     | v<br>8 8 8<br>8 8<br>8 8                                                                                                    | 1 |
|                            | Alter           Cod         Examen           Image: Second HEMMTOLOGIA         2001           2001         LEUCOCITOS           2002         NEUTROFILOS           2003         LINFOCITOS           2004         DEUROCITOS           2005         EGSINOFLOS                                                                                                    | Urden servinte      | Resultado                                         | Admison           Valores de referencia           4.5 - 10           2.2 - 4.8           1.1 - 3.2           0.3 - 0.8                                                                                                    | Resultado Anterior  1.00  1.00  1.00  1.00  1.00  1.00  1.00  1.00  1.00  1.00  1.00  1.00  1.00  1.00  1.00  1.00  1.00  1.00  1.00  1.00  1.00  1.00  1.00  1.00  1.00  1.00  1.00  1.00  1.00  1.00  1.00  1.00  1.00  1.00  1.00  1.00  1.00  1.00  1.00  1.00  1.00  1.00  1.00  1.00  1.00  1.00  1.00  1.00  1.00  1.00  1.00  1.00  1.00  1.00  1.00  1.00  1.00  1.00  1.00  1.00  1.00  1.00  1.00  1.00  1.00  1.00  1.00  1.00  1.00  1.00  1.00  1.00  1.00  1.00  1.00  1.00  1.00  1.00  1.00  1.00  1.00  1.00  1.00  1.00  1.00  1.00  1.00  1.00  1.00  1.00  1.00  1.00  1.00  1.00  1.00  1.00  1.00  1.00  1.00  1.00  1.00  1.00  1.00  1.00  1.00  1.00  1.00  1.00  1.00  1.00  1.00  1.00  1.00  1.00  1.00  1.00  1.00  1.00  1.00  1.00  1.00  1.00  1.00  1.00  1.00  1.00  1.00  1.00  1.00  1.00  1.00  1.00  1.00  1.00  1.00  1.00  1.00  1.00  1.00  1.00  1.00  1.00  1.00  1.00  1.00  1.00  1.00  1.00  1.00  1.00  1.00  1.00  1.00  1.00  1.00  1.00  1.00  1.00  1.00  1.00  1.00  1.00  1.00  1.00  1.00  1.00  1.00  1.00  1.00  1.00  1.00  1.00  1.00  1.00  1.00  1.00  1.00  1.00  1.00  1.00  1.00  1.00  1.00  1.00  1.00  1.00  1.00  1.00  1.00  1.00  1.00  1.00  1.00  1.00  1.00  1.00  1.00  1.00  1.00  1.00  1.00  1.00  1.00  1.00  1.00  1.00  1.00  1.00  1.00  1.00  1.00  1.00  1.00  1.00  1.00  1.00  1.00  1.00  1.00  1.00  1.00  1.00  1.00  1.00  1.00  1.00  1.00  1.00  1.00  1.00  1.00  1.00  1.00  1.00  1.00  1.00  1.00  1.00  1.00  1.00  1.00  1.00  1.00  1.00  1.00  1.00  1.00  1.00  1.00  1.00  1.00  1.00  1.00  1.00  1.00  1.00  1.00  1.00  1.00  1.00  1.00  1.00  1.00  1.00  1.00  1.00  1.00  1.00  1.00  1.00  1.00  1.00  1.00  1.00  1.00  1.00  1.00  1.00  1.00  1.00  1.00  1.00  1.00  1.00  1.00  1.00  1.00  1.00  1.00  1.00  1.00  1.00  1.00  1.00  1.00  1.00  1.00  1.00  1.00  1.00  1.00  1.00  1.00  1.00  1.00  1.00  1.00  1.00  1.00  1.00  1.00  1.00  1.00  1.00  1.00  1.00  1.00  1.00  1.00  1.00  1.00  1.00  1.00  1.00  1.00  1.00  1.00  1.00  1.00  1.00  1.00  1.00  1.00  1.00  1.00  1.00  1.00  1.00 | Unidad<br>K/µL<br>K/µL<br>K/µL<br>K/µL<br>K/µL                                                                                                    | C       |        | G     | ×                                                                                                    | 1 |
|                            | Avea           Cod Examen           ⊇ Sector: HEWATOLOGIA           2001         LEX/OCITOS           2002         NEUTROFILOS           2004         MONOCITOS           2005         LEX/OCITOS           2006         BASOFILOS           2006         BASOFILOS           2006         BASOFILOS                                                                                                    |                     | Resultado 1.00 1.00 1.00 1.00 1.00 1.00 1.00 1.0  | Admison<br>Valores de referencia<br>4.5 - 10<br>2.2 - 4.8<br>1.1 - 3.2<br>0.3 - 0.8                                                                                                    | Resultado Anterior  1.00  1.00  1.00  1.00  1.00  1.00  1.00  1.00  1.00  1.00  1.00  1.00  1.00  1.00  1.00  1.00  1.00  1.00  1.00  1.00  1.00  1.00  1.00  1.00  1.00  1.00  1.00  1.00  1.00  1.00  1.00  1.00  1.00  1.00  1.00  1.00  1.00  1.00  1.00  1.00  1.00  1.00  1.00  1.00  1.00  1.00  1.00  1.00  1.00  1.00  1.00  1.00  1.00  1.00  1.00  1.00  1.00  1.00  1.00  1.00  1.00  1.00  1.00  1.00  1.00  1.00  1.00  1.00  1.00  1.00  1.00  1.00  1.00  1.00  1.00  1.00  1.00  1.00  1.00  1.00  1.00  1.00  1.00  1.00  1.00  1.00  1.00  1.00  1.00  1.00  1.00  1.00  1.00  1.00  1.00  1.00  1.00  1.00  1.00  1.00  1.00  1.00  1.00  1.00  1.00  1.00  1.00  1.00  1.00  1.00  1.00  1.00  1.00  1.00  1.00  1.00  1.00  1.00  1.00  1.00  1.00  1.00  1.00  1.00  1.00  1.00  1.00  1.00  1.00  1.00  1.00  1.00  1.00  1.00  1.00  1.00  1.00  1.00  1.00  1.00  1.00  1.00  1.00  1.00  1.00  1.00  1.00  1.00  1.00  1.00  1.00  1.00  1.00  1.00  1.00  1.00  1.00  1.00  1.00  1.00  1.00  1.00  1.00  1.00  1.00  1.00  1.00  1.00  1.00  1.00  1.00  1.00  1.00  1.00  1.00  1.00  1.00  1.00  1.00  1.00  1.00  1.00  1.00  1.00  1.00  1.00  1.00  1.00  1.00  1.00  1.00  1.00  1.00  1.00  1.00  1.00  1.00  1.00  1.00  1.00  1.00  1.00  1.00  1.00  1.00  1.00  1.00  1.00  1.00  1.00  1.00  1.00  1.00  1.00  1.00  1.00  1.00  1.00  1.00  1.00  1.00  1.00  1.00  1.00  1.00  1.00  1.00  1.00  1.00  1.00  1.00  1.00  1.00  1.00  1.00  1.00  1.00  1.00  1.00  1.00  1.00  1.00  1.00  1.00  1.00  1.00  1.00  1.00  1.00  1.00  1.00  1.00  1.00  1.00  1.00  1.00  1.00  1.00  1.00  1.00  1.00  1.00  1.00  1.00  1.00  1.00  1.00  1.00  1.00  1.00  1.00  1.00  1.00  1.00  1.00  1.00  1.00  1.00  1.00  1.00  1.00  1.00  1.00  1.00  1.00  1.00  1.00  1.00  1.00  1.00  1.00  1.00  1.00  1.00  1.00  1.00  1.00  1.00  1.00  1.00  1.00  1.00  1.00  1.00  1.00  1.00  1.00  1.00  1.00  1.00  1.00  1.00  1.00  1.00  1.00  1.00  1.00  1.00  1.00  1.00  1.00  1.00  1.00  1.00  1.00  1.00  1.00  1.00  1.00  1.00  1.00  1.00  1.00  1.00  1.00  1.00  1.00  1.00 | Unidad<br>K/µL<br>K/µL<br>K/µL<br>K/µL<br>K/µL<br>K/µL                                                                                                    | C       |        | G     |                                                                                                    |   |
|                            | Allow           Cod         Examine           Section: HEWATOLOGIA           2001         LEUCOCITOS           2002         NEUTROFILOS           2003         LEUCOCITOS           2004         MONOCITOS           2005         ESSINOFILOS           2006         BESTRUCTOS           2006         ESSINOFILOS           2007         NEUTROLTOS %                                                                                                    |                     | Resultado 1.00 1.00 1.00 1.00 1.00 1.00 1.00 1.0  | Admisión<br>Valores de referencia<br>4.5 - 10<br>2.2 - 4.8<br>1.1 - 3.2<br>0.3 - 0.8<br>0.3 - 0.6                                                                                                    | Resultado Anterior  1.00  1.00  1.00  1.00  1.00  1.00  1.00  1.00  1.00  1.00  1.00  1.00  1.00  1.00  1.00  1.00  1.00  1.00  1.00  1.00  1.00  1.00  1.00  1.00  1.00  1.00  1.00  1.00  1.00  1.00  1.00  1.00  1.00  1.00  1.00  1.00  1.00  1.00  1.00  1.00  1.00  1.00  1.00  1.00  1.00  1.00  1.00  1.00  1.00  1.00  1.00  1.00  1.00  1.00  1.00  1.00  1.00  1.00  1.00  1.00  1.00  1.00  1.00  1.00  1.00  1.00  1.00  1.00  1.00  1.00  1.00  1.00  1.00  1.00  1.00  1.00  1.00  1.00  1.00  1.00  1.00  1.00  1.00  1.00  1.00  1.00  1.00  1.00  1.00  1.00  1.00  1.00  1.00  1.00  1.00  1.00  1.00  1.00  1.00  1.00  1.00  1.00  1.00  1.00  1.00  1.00  1.00  1.00  1.00  1.00  1.00  1.00  1.00  1.00  1.00  1.00  1.00  1.00  1.00  1.00  1.00  1.00  1.00  1.00  1.00  1.00  1.00  1.00  1.00  1.00  1.00  1.00  1.00  1.00  1.00  1.00  1.00  1.00  1.00  1.00  1.00  1.00  1.00  1.00  1.00  1.00  1.00  1.00  1.00  1.00  1.00  1.00  1.00  1.00  1.00  1.00  1.00  1.00  1.00  1.00  1.00  1.00  1.00  1.00  1.00  1.00  1.00  1.00  1.00  1.00  1.00  1.00  1.00  1.00  1.00  1.00  1.00  1.00  1.00  1.00  1.00  1.00  1.00  1.00  1.00  1.00  1.00  1.00  1.00  1.00  1.00  1.00  1.00  1.00  1.00  1.00  1.00  1.00  1.00  1.00  1.00  1.00  1.00  1.00  1.00  1.00  1.00  1.00  1.00  1.00  1.00  1.00  1.00  1.00  1.00  1.00  1.00  1.00  1.00  1.00  1.00  1.00  1.00  1.00  1.00  1.00  1.00  1.00  1.00  1.00  1.00  1.00  1.00  1.00  1.00  1.00  1.00  1.00  1.00  1.00  1.00  1.00  1.00  1.00  1.00  1.00  1.00  1.00  1.00  1.00  1.00  1.00  1.00  1.00  1.00  1.00  1.00  1.00  1.00  1.00  1.00  1.00  1.00  1.00  1.00  1.00  1.00  1.00  1.00  1.00  1.00  1.00  1.00  1.00  1.00  1.00  1.00  1.00  1.00  1.00  1.00  1.00  1.00  1.00  1.00  1.00  1.00  1.00  1.00  1.00  1.00  1.00  1.00  1.00  1.00  1.00  1.00  1.00  1.00  1.00  1.00  1.00  1.00  1.00  1.00  1.00  1.00  1.00  1.00  1.00  1.00  1.00  1.00  1.00  1.00  1.00  1.00  1.00  1.00  1.00  1.00  1.00  1.00  1.00  1.00  1.00  1.00  1.00  1.00  1.00  1.00  1.00  1.00  1.00  1.00  1.00  1.00  1.00 | Unidad<br>К/µL<br>К/µL<br>К/µL<br>К/µL<br>К/µL<br>К/µL<br>%                                                                                                   | C       |        | G     |                                                                                                    | 1 |
|                            | Live           Coll Example           Coll Example           Sector: HEWATOLOGIA           2001         EUX/COLTOS           2003         LINFOCITOS           2004         MONOCITOS           2005         BASOFILOS           2006         BASOFILOS           2007         RUFROLFIOS           2008         LINFOCITOS %           2009         LINFOCITOS %                                                                                                    |                     | Resultado 1.00 1.00 1.00 1.00 1.00 1.00 1.00 1.0  | Admision           Valores de referencia           4.5 - 10           2.2 - 4.8           1.1 - 3.2           0.3 - 0.8           40 - 65           40.5 - 45.5                                                                                                    | Resultado Anterior  1.00  1.00  1.00  1.00  1.00  1.00  1.00  1.00  1.0  1.0  1.0  1.0  1.0  1.0  1.0  1.0  1.0  1.0  1.0  1.0  1.0  1.0  1.0  1.0  1.0  1.0  1.0  1.0  1.0  1.0  1.0  1.0  1.0  1.0  1.0  1.0  1.0  1.0  1.0  1.0  1.0  1.0  1.0  1.0  1.0  1.0  1.0  1.0  1.0  1.0  1.0  1.0  1.0  1.0  1.0  1.0  1.0  1.0  1.0  1.0  1.0  1.0  1.0  1.0  1.0  1.0  1.0  1.0  1.0  1.0  1.0  1.0  1.0  1.0  1.0  1.0  1.0  1.0  1.0  1.0  1.0  1.0  1.0  1.0  1.0  1.0  1.0  1.0  1.0  1.0  1.0  1.0  1.0  1.0  1.0  1.0  1.0  1.0  1.0  1.0  1.0  1.0  1.0  1.0  1.0  1.0  1.0  1.0  1.0  1.0  1.0  1.0  1.0  1.0  1.0  1.0  1.0  1.0  1.0  1.0  1.0  1.0  1.0  1.0  1.0  1.0  1.0  1.0  1.0  1.0  1.0  1.0  1.0  1.0  1.0  1.0  1.0  1.0  1.0  1.0  1.0  1.0  1.0  1.0  1.0  1.0  1.0  1.0  1.0  1.0  1.0  1.0  1.0  1.0  1.0  1.0  1.0  1.0  1.0  1.0  1.0  1.0  1.0  1.0  1.0  1.0  1.0  1.0  1.0  1.0  1.0  1.0  1.0  1.0  1.0  1.0  1.0  1.0  1.0  1.0  1.0  1.0  1.0  1.0  1.0  1.0  1.0  1.0  1.0  1.0  1.0  1.0  1.0  1.0  1.0  1.0  1.0  1.0  1.0  1.0  1.0  1.0  1.0  1.0  1.0  1.0  1.0  1.0  1.0  1.0  1.0  1.0  1.0  1.0  1.0  1.0  1.0  1.0  1.0  1.0  1.0  1.0  1.0  1.0  1.0  1.0  1.0  1.0  1.0  1.0  1.0  1.0  1.0  1.0  1.0  1.0  1.0  1.0  1.0  1.0  1.0  1.0  1.0  1.0  1.0  1.0  1.0  1.0  1.0  1.0  1.0  1.0  1.0  1.0  1.0  1.0  1.0  1.0  1.0  1.0  1.0  1.0  1.0  1.0  1.0  1.0  1.0  1.0  1.0  1.0  1.0  1.0  1.0  1.0  1.0  1.0  1.0  1.0  1.0  1.0  1.0  1.0  1.0  1.0  1.0  1.0  1.0  1.0  1.0  1.0  1.0  1.0  1.0  1.0  1.0  1.0  1.0  1.0  1.0  1.0  1.0  1.0  1.0  1.0  1.0  1.0  1.0  1.0  1.0  1.0  1.0  1.0  1.0  1.0  1.0  1.0  1.0  1.0  1.0  1.0  1.0  1.0  1.0  1.0  1.0  1.0  1.0  1.0  1.0  1.0  1.0  1.0  1.0  1.0  1.0  1.0  1.0  1.0  1.0  1.0  1.0  1.0  1.0  1.0  1.0  1.0  1.0  1.0  1.0  1.0  1.0  1.0  1.0  1.0  1.0  1.0  1.0  1.0  1.0  1.0  1.0  1.0  1.0  1.0  1.0  1.0  1.0  1.0  1.0  1.0  1.0  1.0  1.0  1.0  1.0  1.0  1.0  1.0  1.0  1.0  1.0  1.0  1.0  1.0  1.0  1.0  1.0  1.0  1.0  1.0  1.0  1.0  1.0  1.0  1.0  1.0  1.0  1.0  1.0  1.0  1.0  1.0  1.0  1.0 | Unidad<br>К/µL<br>К/µL<br>К/µL<br>К/µL<br>К/µL<br>К/µL<br>%<br>%                                                                                              | C       |        | G     |                                                                                                    |   |
|                            | Area           Cod Examen           ⊇ Sector: HEWATOLOGIA           2001         LEUCOCITOS           2002         NEUTROFILOS           2004         MANOCITOS           2005         BASOFILIOS           2006         BASOFILIOS           2007         NEUTROFILOS           2008         BASOFILIOS           2009         MONOCITOS %           2009         MONOCITOS %           2009         MONOCITOS %                                                                                                    |                     | Resultado 1.00 1.00 1.00 1.00 1.00 1.00 1.0 1.0 1 | Admision<br>Valores de referencia<br>4.5 - 10<br>2.2 - 4.8<br>1.1 - 3.2<br>0.3 - 0.8<br>                                                                                                    | Resultado Anterior  1.00  1.00  1.00  1.00  1.00  1.00  1.0  1.0  1.0  1.0  1.0  1.0  1.0  1.0  1.0  1.0  1.0  1.0  1.0  1.0  1.0  1.0  1.0  1.0  1.0  1.0  1.0  1.0  1.0  1.0  1.0  1.0  1.0  1.0  1.0  1.0  1.0  1.0  1.0  1.0  1.0  1.0  1.0  1.0  1.0  1.0  1.0  1.0  1.0  1.0  1.0  1.0  1.0  1.0  1.0  1.0  1.0  1.0  1.0  1.0  1.0  1.0  1.0  1.0  1.0  1.0  1.0  1.0  1.0  1.0  1.0  1.0  1.0  1.0  1.0  1.0  1.0  1.0  1.0  1.0  1.0  1.0  1.0  1.0  1.0  1.0  1.0  1.0  1.0  1.0  1.0  1.0  1.0  1.0  1.0  1.0  1.0  1.0  1.0  1.0  1.0  1.0  1.0  1.0  1.0  1.0  1.0  1.0  1.0  1.0  1.0  1.0  1.0  1.0  1.0  1.0  1.0  1.0  1.0  1.0  1.0  1.0  1.0  1.0  1.0  1.0  1.0  1.0  1.0  1.0  1.0  1.0  1.0  1.0  1.0  1.0  1.0  1.0  1.0  1.0  1.0  1.0  1.0  1.0  1.0  1.0  1.0  1.0  1.0  1.0  1.0  1.0  1.0  1.0  1.0  1.0  1.0  1.0  1.0  1.0  1.0  1.0  1.0  1.0  1.0  1.0  1.0  1.0  1.0  1.0  1.0  1.0  1.0  1.0  1.0  1.0  1.0  1.0  1.0  1.0  1.0  1.0  1.0  1.0  1.0  1.0  1.0  1.0  1.0  1.0  1.0  1.0  1.0  1.0  1.0  1.0  1.0  1.0  1.0  1.0  1.0  1.0  1.0  1.0  1.0  1.0  1.0  1.0  1.0  1.0  1.0  1.0  1.0  1.0  1.0  1.0  1.0  1.0  1.0  1.0  1.0  1.0  1.0  1.0  1.0  1.0  1.0  1.0  1.0  1.0  1.0  1.0  1.0  1.0  1.0  1.0  1.0  1.0  1.0  1.0  1.0  1.0  1.0  1.0  1.0  1.0  1.0  1.0  1.0  1.0  1.0  1.0  1.0  1.0  1.0  1.0  1.0  1.0  1.0  1.0  1.0  1.0  1.0  1.0  1.0  1.0  1.0  1.0  1.0  1.0  1.0  1.0  1.0  1.0  1.0  1.0  1.0  1.0  1.0  1.0  1.0  1.0  1.0  1.0  1.0  1.0  1.0  1.0  1.0  1.0  1.0  1.0  1.0  1.0  1.0  1.0  1.0  1.0  1.0  1.0  1.0  1.0  1.0  1.0  1.0  1.0  1.0  1.0  1.0  1.0  1.0  1.0  1.0  1.0  1.0  1.0  1.0  1.0  1.0  1.0  1.0  1.0  1.0  1.0  1.0  1.0  1.0  1.0  1.0  1.0  1.0  1.0  1.0  1.0  1.0  1.0  1.0  1.0  1.0  1.0  1.0  1.0  1.0  1.0  1.0  1.0  1.0  1.0  1.0  1.0  1.0  1.0  1.0  1.0  1.0  1.0  1.0  1.0  1.0  1.0  1.0  1.0  1.0  1.0  1.0  1.0  1.0  1.0  1.0  1.0  1.0  1.0  1.0  1.0  1.0  1.0  1.0  1.0  1.0  1.0  1.0  1.0  1.0  1.0  1.0  1.0  1.0  1.0  1.0  1.0  1.0  1.0  1.0  1.0  1.0  1.0  1.0  1.0  1.0  1.0  1.0  1.0  1.0  1.0 1 | Unidad<br>К/µL<br>К/µL<br>К/µL<br>К/µL<br>К/µL<br>К/µL<br>Ую<br>Ую<br>Ую<br>Ую<br>9%                                                                          | C       |        | G     | V<br>V<br>V<br>V<br>V<br>V<br>V<br>V<br>V<br>V<br>V<br>V<br>V<br>V                                                                                                    |   |
|                            | Area           Cod         Examen           Section: HEWATCLOGIA           2001         LEXOCITOS           2002         NEUTROFLOS           2003         LEXPOCITOS           2004         MONOCITOS           2005         ESSINOFLOS           2006         LINFOCITOS 5%           2008         LINFOCITOS 5%           2009         REUTROLICOS 5%           2000         ESSINOFLOS 5%           2000         ESSINOFLOS 5%           2010         ESSINOFLOS 5%                                                                                                    |                     | Resultado 1.00 1.00 1.00 1.00 1.00 1.00 1.00 1.0  | Admission           4.5 - 10           2.2 - 4.8           1.1 - 3.2           0.3 - 0.8           40 - 65           40.5 - 45.5           5.5 - 11.7           0.9 - 2.9                                                                                                    | Resultado Anterior  1.00  1.00  1.00  1.00  1.00  1.00  1.00  1.0  1.0  1.0  1.0  1.0  1.0  1.0  1.0  1.0  1.0  1.0  1.0  1.0  1.0  1.0  1.0  1.0  1.0  1.0  1.0  1.0  1.0  1.0  1.0  1.0  1.0  1.0  1.0  1.0  1.0  1.0  1.0  1.0  1.0  1.0  1.0  1.0  1.0  1.0  1.0  1.0  1.0  1.0  1.0  1.0  1.0  1.0  1.0  1.0  1.0  1.0  1.0  1.0  1.0  1.0  1.0  1.0  1.0  1.0  1.0  1.0  1.0  1.0  1.0  1.0  1.0  1.0  1.0  1.0  1.0  1.0  1.0  1.0  1.0  1.0  1.0  1.0  1.0  1.0  1.0  1.0  1.0  1.0  1.0  1.0  1.0  1.0  1.0  1.0  1.0  1.0  1.0  1.0  1.0  1.0  1.0  1.0  1.0  1.0  1.0  1.0  1.0  1.0  1.0  1.0  1.0  1.0  1.0  1.0  1.0  1.0  1.0  1.0  1.0  1.0  1.0  1.0  1.0  1.0  1.0  1.0  1.0  1.0  1.0  1.0  1.0  1.0  1.0  1.0  1.0  1.0  1.0  1.0  1.0  1.0  1.0  1.0  1.0  1.0  1.0  1.0  1.0  1.0  1.0  1.0  1.0  1.0  1.0  1.0  1.0  1.0  1.0  1.0  1.0  1.0  1.0  1.0  1.0  1.0  1.0  1.0  1.0  1.0  1.0  1.0  1.0  1.0  1.0  1.0  1.0  1.0  1.0  1.0  1.0  1.0  1.0  1.0  1.0  1.0  1.0  1.0  1.0  1.0  1.0  1.0  1.0  1.0  1.0  1.0  1.0  1.0  1.0  1.0  1.0  1.0  1.0  1.0  1.0  1.0  1.0  1.0  1.0  1.0  1.0  1.0  1.0  1.0  1.0  1.0  1.0  1.0  1.0  1.0  1.0  1.0  1.0  1.0  1.0  1.0  1.0  1.0  1.0  1.0  1.0  1.0  1.0  1.0  1.0  1.0  1.0  1.0  1.0  1.0  1.0  1.0  1.0  1.0  1.0  1.0  1.0  1.0  1.0  1.0  1.0  1.0  1.0  1.0  1.0  1.0  1.0  1.0  1.0  1.0  1.0  1.0  1.0  1.0  1.0  1.0  1.0  1.0  1.0  1.0  1.0  1.0  1.0  1.0  1.0  1.0  1.0  1.0  1.0  1.0  1.0  1.0  1.0  1.0  1.0  1.0  1.0  1.0  1.0  1.0  1.0  1.0  1.0  1.0  1.0  1.0  1.0  1.0  1.0  1.0  1.0  1.0  1.0  1.0  1.0  1.0  1.0  1.0  1.0  1.0  1.0  1.0  1.0  1.0  1.0  1.0  1.0  1.0  1.0  1.0  1.0  1.0  1.0  1.0  1.0  1.0  1.0  1.0  1.0  1.0  1.0  1.0  1.0  1.0  1.0  1.0  1.0  1.0  1.0  1.0  1.0  1.0  1.0  1.0  1.0  1.0  1.0  1.0  1.0  1.0  1.0  1.0  1.0  1.0  1.0  1.0  1.0  1.0  1.0  1.0  1.0  1.0  1.0  1.0  1.0  1.0  1.0  1.0  1.0  1.0  1.0  1.0  1.0  1.0  1.0  1.0  1.0  1.0  1.0  1.0  1.0  1.0  1.0  1.0  1.0  1.0  1.0  1.0  1.0  1.0  1.0  1.0  1.0  1.0  1.0  1.0  1.0  1.0  1.0  1.0  1.0  1.0  1.0  1.0  | Unidad<br>K/µL<br>K/µL<br>K/µL<br>K/µL<br>K/µL<br>K/µL<br>%<br>%<br>%<br>%<br>%<br>%<br>%<br>%<br>%<br>%<br>%<br>%<br>%                                       |         |        | G     | V       V       V   < |   |
|                            | Loss           Coll Examen           Sector: HEWATOLOGIA           2001         IEUXOCITOS           2002         NEUTROFILOS           2003         IEUXOCITOS           2004         MONOCITOS           2005         BASOFILOS           2006         BASOFILOS           2007         NEUTROLIFOS %           2008         MONOCITOS %           2009         MONOCITOS %           2010         BASOFILOS %           2011         BASOFILOS %           2012         ENSOPILOS %                                                                                                    |                     | Resultado 1.00 1.00 1.00 1.00 1.00 1.00 1.00 1.0  | Admission           4.5 - 10         2.2 - 4.8           1.1 - 3.2         0.3 - 0.8           40 - 65         40.5 - 45.5           5.5 - 11.7         0.8 - 2.9           0.2 - 1         3.7 - 6.4                                                                                                    | 1.00           1.00           1.00           1.00           1.00           1.00           1.00           1.00           1.00           1.00           1.00           1.00           1.00           1.00           1.00           1.00           1.00           1.00           1.00           1.00           1.00           1.00           1.00           1.00           1.00           1.00           1.00           1.00           1.00           1.00           1.00           1.00           1.00           1.00           1.00           1.00           1.00           1.00           1.00           1.00           1.00           1.00           1.00           1.00           1.00           1.00           1.00           1.00           1.00           1.00                                                                                                              | Unidad<br>K/µL<br>K/µL<br>K/µL<br>K/µL<br>K/µL<br>K/µL<br>%<br>%<br>%<br>%<br>%<br>%<br>%<br>%<br>%<br>%<br>%<br>%<br>%                                       | C       |        | G     | V V                                                                                                 |   |
|                            | Area           Cod Examen           Sector: HEWATOLOGIA           2001         LEUCOCITOS           2002         NEUTROFILOS           2003         LEUCOCITOS           2004         MANOCITOS           2005         EGSINOFILOS           2006         BASOFILOS           2007         NEUTROFILOS %           2008         BASOFILOS %           2009         MONOCITOS %           2001         ESSINOFILOS %           2002         SEGENICS %           2003         ESSINOFILOS %           2010         ESSINOFILOS %           2010         ESSINOFILOS %           2010         ESSINOFILOS %           2010         ESSINOFILOS %           2010         ESSINOFILOS %           2011         ESSINOFILOS %           2012         ESSINOFILOS %           2015         RECUENTO DE CLOBULOS RODOS           2017         ESTING FILOS |                     | Resultado 1.00 1.00 1.00 1.00 1.00 1.00 1.0 1.0 1 | Admission           4.5 - 10         2.2 - 4.8           1.1 - 3.2         0.3 - 0.8           40 - 65         40.5 - 45.5           5.5 - 11.7         0.9 - 2.9           0.2 - 1         4.2 - 5.4           1.2 - 16         1.2 - 16                                                                             | Resultado Anterior  1.00  1.00  1.00  1.00  1.00  1.0  1.                                                                                                    | Unidad<br>К/µL<br>К/µL<br>К/µL<br>К/µL<br>К/µL<br>К/µL<br>К/µL<br>%<br>%<br>%<br>%<br>%<br>%<br>%<br>%<br>%<br>%<br>%<br>%<br>%<br>%<br>%<br>%<br>%<br>%<br>% | C       |        | G     |                                                                                                    |   |
|                            | Live           Coll         Examen           Coll         ExtRocTroS           2001         ExtRocTroS           2002         LINFOCTOS           2003         LINFOCTOS           2004         MONOCTOS           2005         BLOPELOS           2006         BLOPELOS           2007         NEUTROLFOS %           2010         BLOPELOS %           2011         BLOPELOS %           2015         SSUMPELOS %           2016         ESSIMOFILOS %           2017         HENGROBINA                                                                                                    |                     | Resultado 1.00 1.00 1.00 1.00 1.00 1.0 1.0 1.0 1. | Admission           4.5 - 10         4.5 - 10           2.2 - 4.8         1.1 - 3.2           0.3 - 0.8         0.3 - 0.8           40 - 65         40.5 - 45.5           5.5 - 11.7         0.8 - 2.9           0.2 - 1         0.2 - 1.4           4.2 - 5.4         1.2 - 16           3.2 - 1.9         3.2 - 1.9 | 1.00           1.00           1.00           1.00           1.00           1.00           1.00           1.00           1.00           1.00           1.00           1.00           1.00           1.00           1.00           1.00           1.00           1.00           1.00           1.00           1.00           1.00           1.00           1.00           1.00           1.00           1.00           1.00           1.00           1.00           1.00           1.00           1.00           1.00           1.00           1.00           1.00           1.00           1.00           1.00           1.00           1.00           1.00           1.00           1.00                                                                                                              | Unidad<br>К/µL<br>К/µL<br>К/µL<br>К/µL<br>К/µL<br>К/µL<br>К/µL<br>9%<br>9%<br>9%<br>9%<br>9%<br>9%<br>9%<br>9%<br>9%<br>9%<br>9%<br>9%<br>9%                  | C       |        | G     | V V                                                                                                 |   |

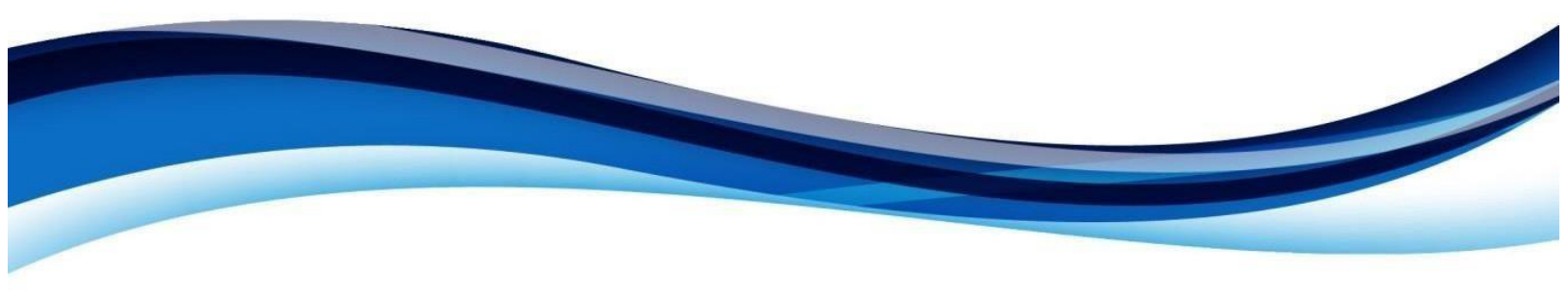

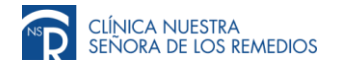

5. Automáticamente aparecerá una nueva ventana con el informe de su examen, este le permitirá descargar o imprimir su resultado.

|                                     | ① 192.168.145.131.8082/InformesConsultar                                                                                                    | URptConsulta.aspx)                                                  | t=58rpt=20                                                   | 1703070154                                                                                                    |                                                                                                    | a,                                                                                                    | - C.                                                                                                    | MERU  | EBA /         | AP PR     | ALEA                       |
|-------------------------------------|----------------------------------------------------------------------------------------------------|---------------------------------------------------------------------|--------------------------------------------------------------|----------------------------------------------------------------------------------------------------|----------------------------------------------------------------------------------------------------|----------------------------------------------------------------------------------------------------|----------------------------------------------------------------------------------------------------|-------|---------------|-----------|----------------------------|
| leaster (2017-62-16) 🛄 Haastar (201 | Informes                                                                                                    | 1 /                                                                 | 1                                                            |                                                                                                    | े 🕑                                                                                                    | Constant of the second second |                                                                                                    | Careb | LTec          | daar<br>h |                            |
| 2017 •                              | CLINICA                                                                                                    | NUESTRA SEÑO<br>Laboral<br>Call -                                   | IRA DE LO                                                    | OS REMEDIOS                                                                                                    | Página 1 De<br>103070154*                                                                                                    |                                                                                                    | Orden                                                                                                    | : 201 | 1 <b>70</b> 3 | 070       | 154                        |
| 100054                              | Historia 1<br>Posiensk AP PRUEBA NOM PROJE<br>Mestification: 2<br>Middio 1<br>Habibachin:                                                                                                    | BA .                                                                | 0<br>6<br>5                                                  | rden He.: 201703070154<br>scha y Hors de Ingreso<br>scha de Impresión:<br>avicio: AMBULATOR<br>privento A & G COLDI                                                                                                    | 2017-03-07 09:20<br>2017-03-07 09:23<br>D (C<br>BBA                                                                                                    |                                                                                                    |                                                                                                    |       |               |           |                            |
| -                                   | Examen                                                                                                    | Resultado                                                           | Unidades                                                     | Valores de refere                                                                                                    | cia                                                                                                    |                                                                                                    | Unidad                                                                                                    | c     | ٨             | 6         | ¥.                         |
|                                     | 202020200                                                                                                    | HEMATOLOGIA                                                         |                                                              |                                                                                                    |                                                                                                    |                                                                                                    |                                                                                                    |       |               |           |                            |
|                                     | HENOLINGHAN .                                                                                                    | 1.00                                                                | -                                                            |                                                                                                    | INCOMPANY AND                                                                                                    |                                                                                                    | Khd.                                                                                                    |       |               |           | 10                         |
|                                     | NO (TEND) OF                                                                                                    | 1.00                                                                | 114                                                          |                                                                                                    | CONTRACT OF TH                                                                                                    |                                                                                                    | 114                                                                                                    |       |               |           | 100                        |
|                                     | (manher line)                                                                                                    | 1.00                                                                |                                                              | + 1.10 - 3.20                                                                                                    | 074030017-09-22                                                                                                    |                                                                                                    | 100                                                                                                    |       |               |           |                            |
|                                     | LENPIN ATTAC                                                                                                    |                                                                     | 5.04 ·                                                       |                                                                                                    |                                                                                                    |                                                                                                    | 414                                                                                                    |       |               |           | ×.                         |
|                                     | MONOCITOS                                                                                                    | 1.00                                                                | King.                                                        | * 0.00 - 0.00                                                                                                    | 07/03/2017 09:22                                                                                                    |                                                                                                    |                                                                                                    |       |               |           |                            |
|                                     | MONOCITOS<br>EDENDELOS                                                                                                    | 1.00                                                                | Kist.                                                        | • 0.08 - 0.80                                                                                                    | 07403/2017 89:22<br>07403/2017 89:22                                                                                                    |                                                                                                    | K)L                                                                                                    |       |               |           | × .                        |
|                                     | MONOCITOS<br>EDENDELOS<br>BABOFILOS                                                                                                    | 1.00<br>1.00<br>1.00                                                | Kiya.<br>Kiya.<br>Kiya.                                      | • 0.38 - 0.80                                                                                                    | 07403/2017 84:22<br>07403/2017 84:32<br>07403/2017 84:32                                                                                                    |                                                                                                    | Kjul<br>Kjul                                                                                                    |       |               |           | 2                          |
|                                     | MONOCITOS<br>EDEINOFE.OS<br>EXECUTIOS<br>MELTROCE/OS %                                                                                                    | 1.00<br>1.00<br>1.00<br>1.0                                         | KYA<br>KYA<br>KYA<br>B                                       | • 0.00 - 0.00<br>• 40.0 - 60.0                                                                                                    | 07403/2017 04:22<br>07403/2017 04:22<br>07403/2017 04:22<br>07403/2017 04:22                                                                                                    | **                                                                                                    | 5/64.<br>5/64.                                                                                                    |       |               |           | 8 8                        |
|                                     | MANGUTUS<br>EDEMOFEDS<br>SAGENEDS<br>NEUTISCHEDI IS<br>LEREDCITOS IS                                                                                                    | 1.00<br>1.00<br>1.00<br>1.0<br>1.0                                  | Kya<br>Kya<br>Kya<br>K                                       | * 0.38 - 0.80<br>* #0.8 - 01.0<br>* #0.5 - 45.5                                                                                                    | 07403/00/7 09:22<br>07403/2017 09:22<br>07403/2017 09:22<br>07403/2017 09:22<br>07403/2017 09:22                                                                                                    | 0                                                                                                    | Khil<br>Khil<br>Khil                                                                                                 |       |               |           | 8 8 8                      |
|                                     | MARCITOS<br>Ediandri Los<br>Balopin Los<br>Multificación &<br>Lundoctros &<br>Monoctros %                                                                                                    | 1.00<br>1.00<br>1.00<br>1.0<br>1.0<br>1.0<br>1.0                    | 14. 14. 14. 14. 14. 14. 14. 14. 14. 14.                      | * 0.38 - 0.80<br>* 40.9 - 650<br>* 40.5 - 45.5<br>* 5.5 - 15.7                                                                                                    | 0740340017 09:22<br>0740340017 09:32<br>0740342017 09:32<br>0740342017 09:32<br>0740342017 09:32<br>0740342017 09:22                                                                                           | 0                                                                                                    | 4)42<br>4512<br>4512<br>16                                                                                           |       |               |           | 8 8 8                      |
|                                     | Medicinals<br>Sociedan Eds<br>Bador Colo<br>Metal Trade S<br>Metal Color S<br>Metal Color S<br>S<br>Colorador Los S                                                                                                    | 1.00<br>1.00<br>1.00<br>1.0<br>1.0<br>1.0<br>1.0<br>1.0             | ****                                                         | * 0.38 - 0.80<br>* 40.8 - 0.80<br>* 40.5 - 40.5<br>* 55 - 45.5<br>* 55 - 10.7<br>88 - 28                                                                                                    | 0740302017 09:22<br>0740302017 09:32<br>0740302017 09:32<br>0740302017 09:32<br>0740302017 09:32<br>0740302017 09:32<br>0740302017 09:32                                                                       | 0                                                                                                    | 6)44<br>6344<br>6344<br>93<br>93                                                                                     |       |               |           | S S S S                    |
|                                     | Mesonas<br>Solandrikas<br>Norrikas<br>Norrikas<br>Universitos<br>Norrikas<br>Norrikas<br>Solandrikas<br>Solandrikas<br>Solandrikas                                                                                                    | 1,00<br>1,00<br>1,00<br>1,0<br>1,0<br>1,0<br>1,0<br>1,0             | ****                                                         | * 0.30 - 0.40<br>* 40.9 - 00.0<br>* 40.5 - 45.5<br>* 55 - 11.7<br>8.8 - 2.8<br>8.2 - 1.8                                                                                                    | 07403/2017 04:22<br>07403/2017 04:22<br>07403/2017 04:22<br>07403/2017 04:22<br>07403/2017 04:22<br>07403/2017 04:22<br>07403/2017 04:22                                                                       | 0)+                                                                                                    | 6)44<br>6344<br>6364<br>63<br>63<br>63<br>64<br>64<br>64<br>64<br>64<br>64<br>64<br>64<br>64<br>64<br>64<br>64<br>64 |       |               |           | S S S S S                  |
|                                     | MARCHITES<br>LOBARTES<br>MARCHITES<br>MARCHITES<br>M                                                                                                    | 1.00<br>1.00<br>1.0<br>1.0<br>1.0<br>1.0<br>1.0<br>1.0<br>1.0<br>1. |                                                              | * 0.30 + 0.40<br>* 40.5 - 40.0<br>* 40.5 - 45.5<br>* 55 - 45.5<br>* 55 - 11.7<br>* 88 - 28<br>* 0.2 - 18<br>* 0.2 - 18<br>* 0.2 + 140                                                                                                    | 074030011 04:22<br>074030011 04:20<br>074030011 04:20<br>074030011 04:20<br>074030011 04:20<br>074030011 04:20<br>074030011 04:20<br>074030011 04:20<br>074030011 04:20                                        | e)<br>+                                                                                                    |                                                                                                    |       |               |           | S S S S S S                |
|                                     | WERE THE<br>Solite Full<br>Bactor Los<br>Multimus Hos<br>Multimus Hos<br>Multimus Hos<br>Bactor Los<br>Bactor Los<br>Multimus Full Sol<br>Bactor Los<br>Multimus Full Sol<br>Bactor Los<br>Multimus Hos<br>Multimus Hos<br>Multimus                                                                                                    | 1.00<br>1.00<br>1.0<br>1.0<br>1.0<br>1.0<br>1.0<br>1.0<br>1.0<br>1. | 104.<br>104.<br>104.<br>104.<br>104.<br>104.<br>104.<br>104. | * 0.30 - 0.40<br>* 46.0 - 66.0<br>* 46.5 - 46.5<br>* 55 - 16.7<br>E4 - 28<br>62 - 16<br>* 429 - 56.0<br>* 128 - 19.0                                                                                                    | 07403/0017 04:22<br>07403/0017 04:22<br>07403/0017 04:22<br>07403/0017 04:22<br>07403/0017 04:22<br>07403/0017 04:22<br>07403/0017 04:22<br>07403/0017 04:22                                                   | e<br>+                                                                                                    |                                                                                                    |       |               |           | 5 X X X X X X              |
|                                     | Medication<br>Annual Annual<br>Annual Annual<br>Annual Annual<br>Annual Annual<br>Annual Annual<br>Annual Annual<br>Annual Annual<br>Annual Annual<br>Annual<br>An                                                                                                    | 1.00<br>1.00<br>1.0<br>1.0<br>1.0<br>1.0<br>1.0<br>1.0<br>1.0<br>1. | ******                                                       | <ul> <li>0.00 + 0.00</li> <li>465 + 655</li> <li>6.5 + 655</li> <li>6.6 + 11.7</li> <li>6.8 + 2.8</li> <li>8.2 + 18</li> <li>8.29 + 5.60</li> <li>10.9 + 6.00</li> <li>10.9 + 6.00</li> <li>10.9 + 6.00</li> </ul>                                                                                                    | 07603/06/7 04:22<br>07603/06/7 04:22<br>07603/06/7 04:22<br>07603/06/7 04:22<br>07603/06/7 04:22<br>07603/06/7 04:22<br>07603/06/7 04:22<br>07603/06/7 04:22<br>07603/06/7 04:22<br>07603/06/7 04:22           | a<br>+<br>-                                                                                                    |                                                                                                    |       |               |           | X X X X X X X X            |
|                                     | NORMOTOS<br>Explorences<br>NUMERADOS<br>NUMERADOS<br>NUMERADOS<br>NORMOTOS<br>NORMOTOS<br>NORMOTOS<br>NUMERADOS<br>NUMERADO | 1.00<br>1.00<br>1.00<br>1.0<br>1.0<br>1.0<br>1.0<br>1.0<br>1.0<br>1 | *******                                                      | * 0.00 - 0.00<br>* 46.5 - 40.5<br>* 65.5 - 40.5<br>* 65.5 - 11.7<br>8.8 - 28<br>8.2 - 18<br>* 6.20<br>* 6.20<br>* 6.2 | 07/03/00/17 89:22<br>07/03/20/17 89:22<br>07/03/20/17 89:22<br>07/03/20/17 89:22<br>07/03/20/17 89:22<br>07/03/20/17 89:22<br>07/03/20/17 89:22<br>07/03/20/17 89:22<br>07/03/20/17 89:22<br>07/03/20/17 89:22 | • + -                                                                                                    | KIL<br>KIL<br>KIL<br>N<br>N<br>N<br>MIA                                                                              |       |               |           | <b>X</b> X X X X X X X X X |

*iNuestro objetivo es mejorar, ayúdenos a lograrlo con su opinión y sugerencia!* Comuníquese con el departamento de servicio al cliente: 300 912 51 14 y línea WhatsApp 3213354582- Correo Electrónico :<u>servicioalcliente@cnsr.com.co</u>

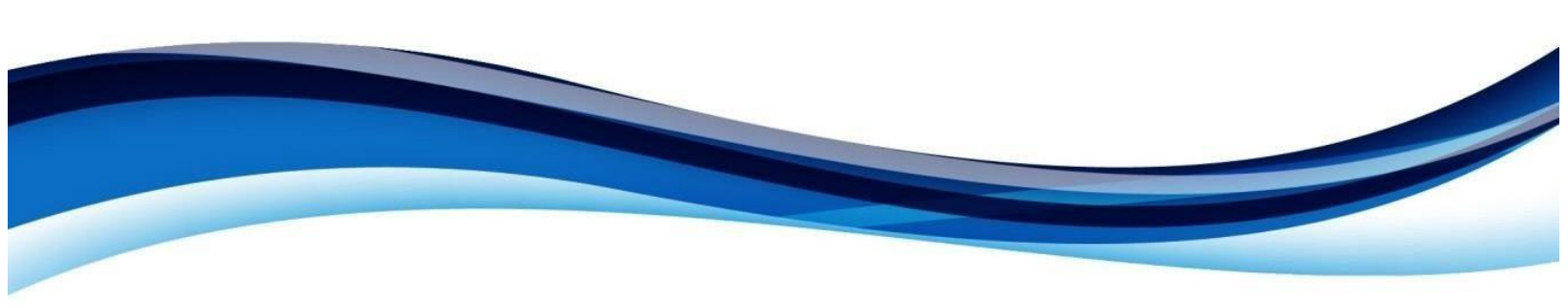